## MC DATA PLUS

### 元請会社のご担当者様へ

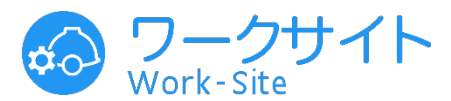

作業間連絡調整サービス「ワークサイト」

## ワークサイト利用までの事前準備について

元請会社各担当者様向け

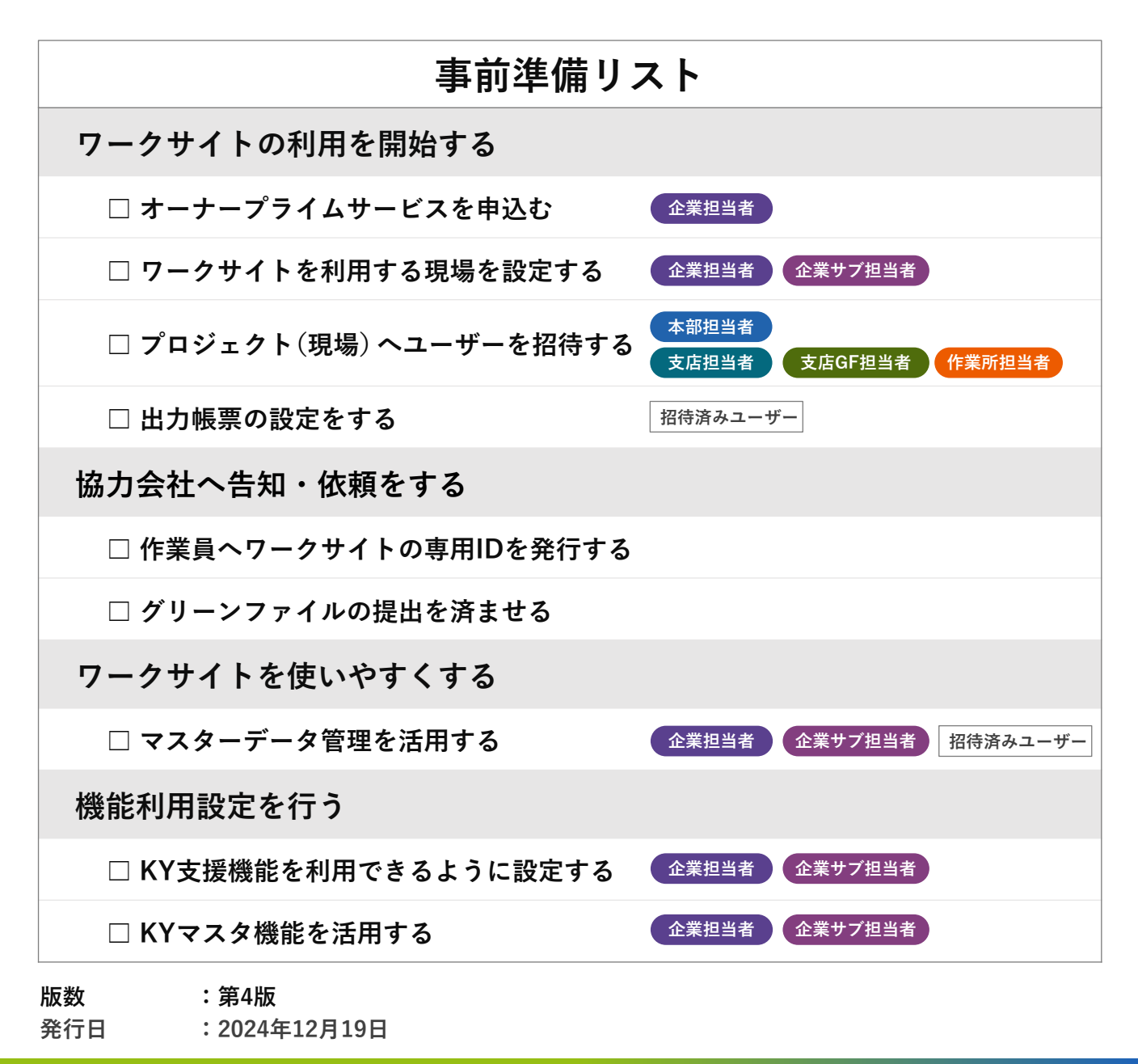

Convright MC Data Plus Inc. all rights reserve

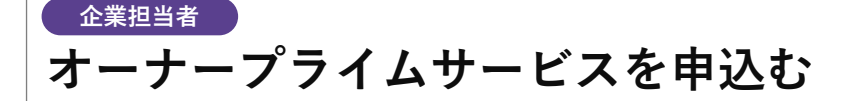

ワークサイトは、「建設サイト・シリーズ」の基本サービスであるグリーンサイトをご 契約中の元請会社様がご利用いただけるサービスです。ワークサイトをご利用いただく には、グリーンサイトをお申込みの上、プライムサービスをお申込みください。

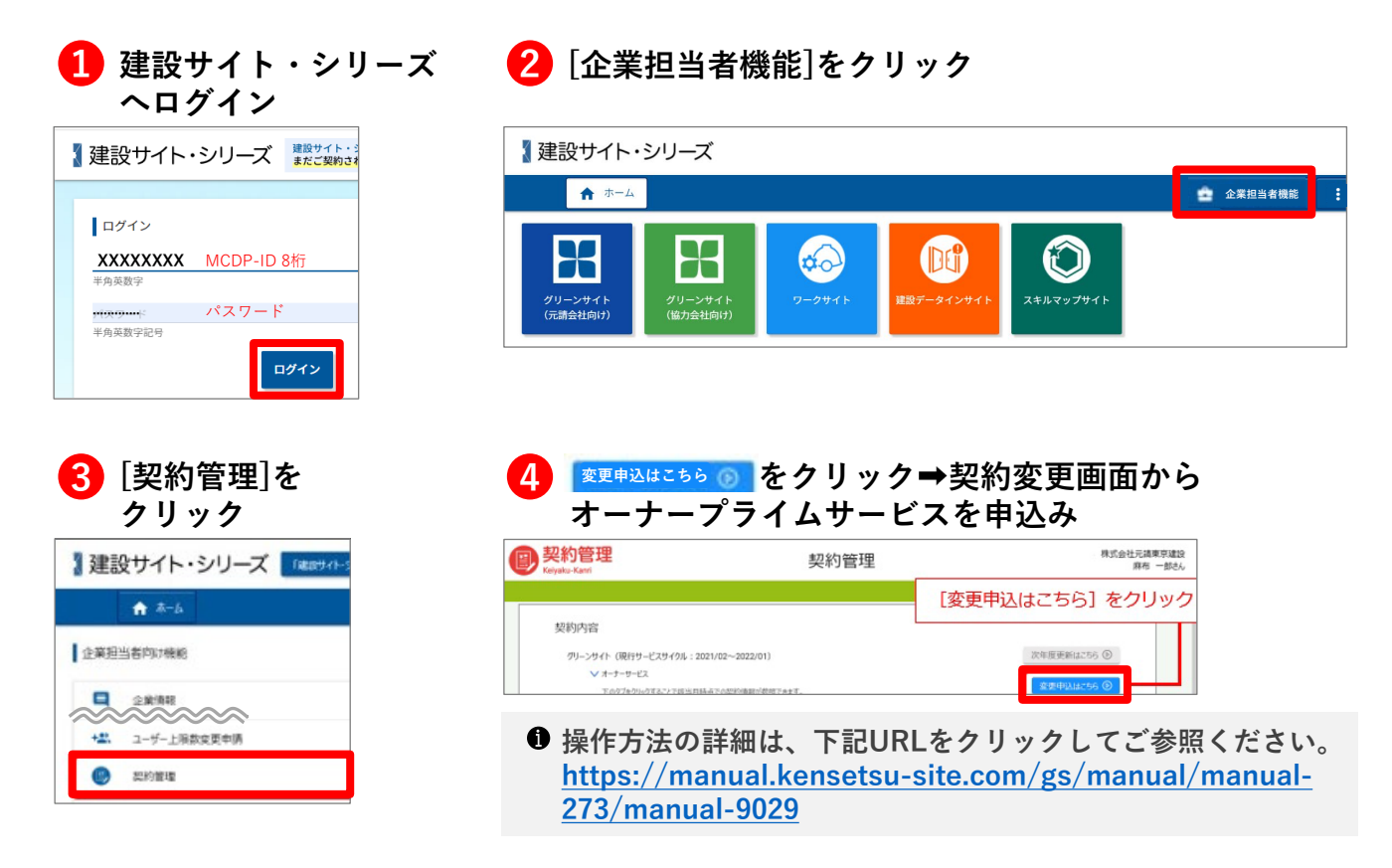

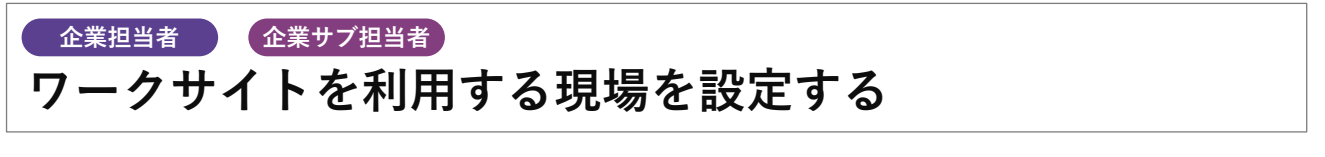

現場でワークサイトを開始する前に、ワークサイトを利用するプロジェクト(現場)を 設定してください。

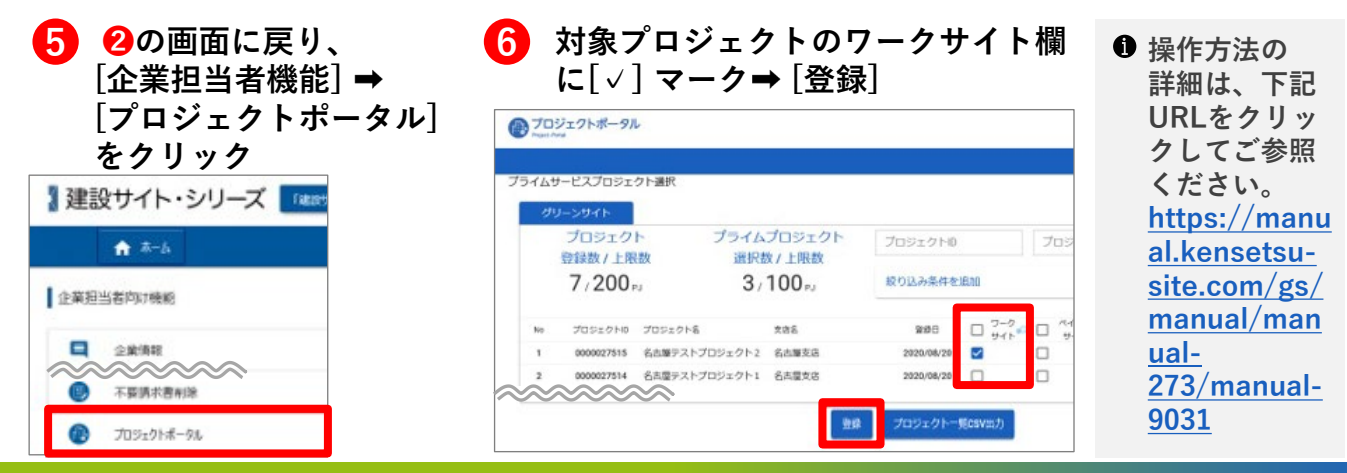

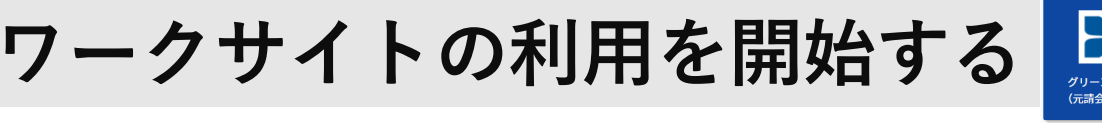

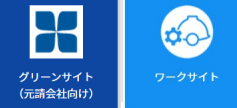

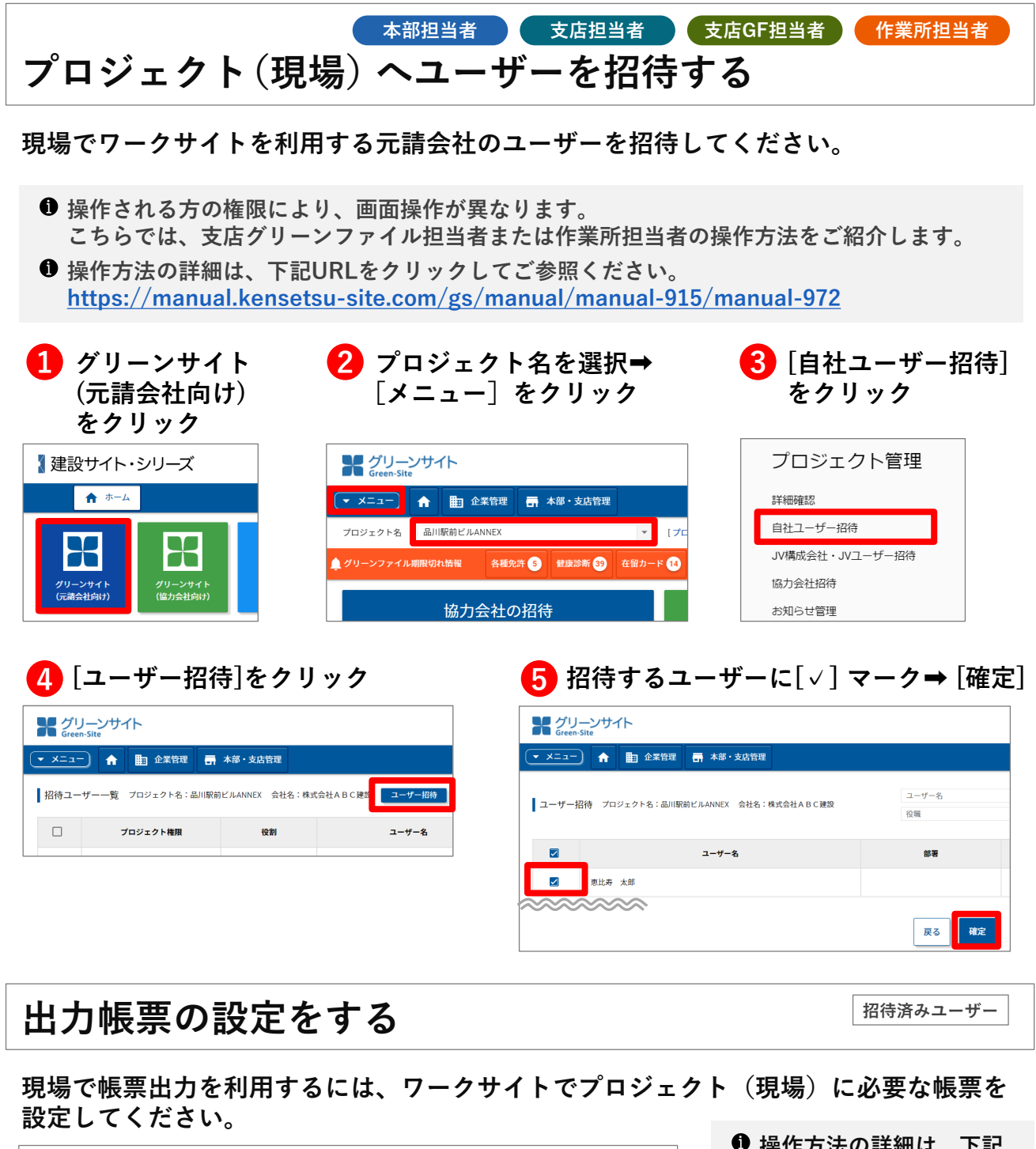

| ZMCデータプラスビル工事5         く       2021年04月06日(火)         ト       ・         C       更新         作業登録       配置計画図         振振出入       機械登録         安全環境日誌       現場情報                         | <ul> <li>● 操作万法の詳細は、ト記<br/>の資料をご参照ください。</li> <li>「ワークサイト」元請会社<br/>向け操作説明資料(3-15-<br/>2.45</li> </ul> |
|----------------------------------------------------------------------------------------------------|----------------------------------------------------------------------------------------------------|
|                                                                                                    |                                                                                                    |
| お知らせ         【標準】 小気使用顔         設定した帳票は、           「標準】 現地KY活動記録表         現地KY活動記録表           12022年04月06日 (水) 感染拡大防止へのご協力をお願いいたします!マニュア         現場情報画面から           出力可能         出力可能 | ● 操作説明資料のタワンロー<br>ド方法は、最終ページを<br>ご参照ください。                                                            |
|                                                                                                    |                                                                                                    |

#### Copyright MC Data Plus, Inc. all rights reserved.

3

## 協力会社へ告知・依頼をする

協力会社の事務担当者などに「2-2-d.協力会社向け作業員へのID発行詳細」(詳細マニュアル 26ページ)を配布し、 作業員はIDを持ってログインできる状態で現場へ入場する

よう周知・依頼を行ってください。

● 元請会社側でもID発行を促す操作が可能です。
 操作方法の詳細は、2-2-f. 元請会社向け 作業員ID発行確認・通知(詳細マニュアル 29ページ)をご参照ください。

#### 作業員へワークサイトの専用IDを発行する

● 作業員は必ず一人ひとつ、専用のIDを持つ必要があります。

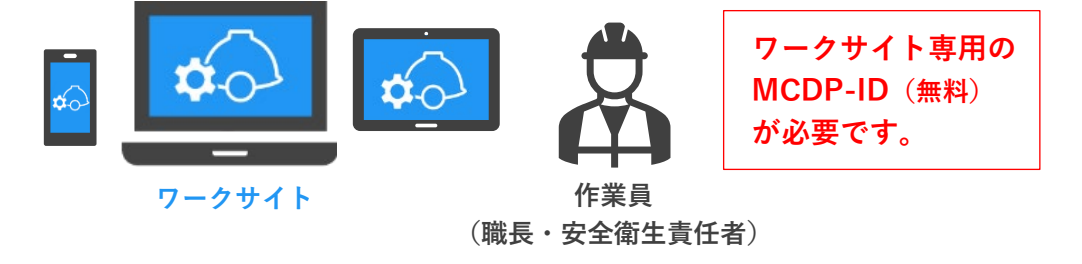

- グリーンサイト用のIDではワークサイトで作業員としての操作を行うことはできません。 作業員へは専用のIDを必ず発行してください。
- ❶ 職長のID取得は必須です。その他の役割の方は任意です。
- ❶ ワークサイトの利用自体、IDの取得も含めて費用は無料です。
- 1つのIDで全国のどの元請会社の現場でも利用が可能です。

### グリーンファイルとワークサイトの連携について

協力会社は、グリーンファイルの作成・提出を行うことで、多数の重要な情報が連携し作業 員がワークサイト上で必要な操作を行うことができるようになります。

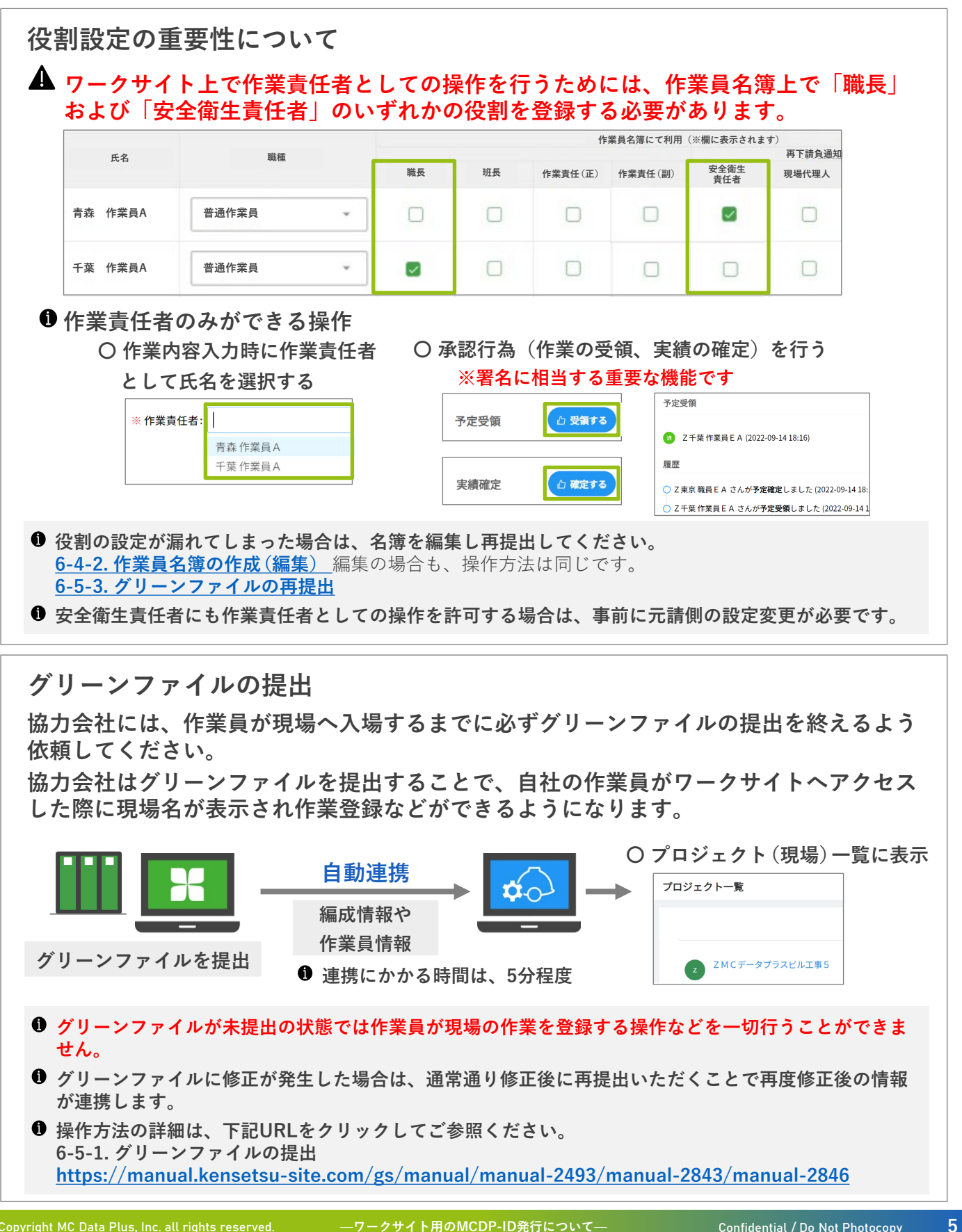

ワークサイトを使いやすくする

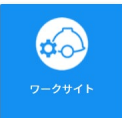

招待済みユーザー

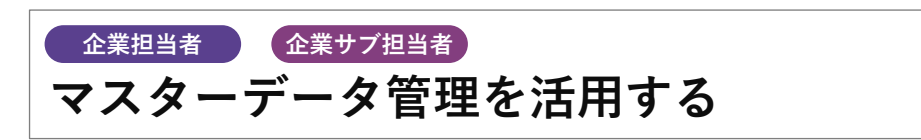

マスターデータ管理メニューでは、主に下記の対応が可能です。

- 1. 作業予定の入力項目の選択肢を用意する、独自の入力項目自体を追加する
- 2. 1で設定した内容にについて、画面上での並び順や必須入力項目かどうかの

設定などを加え、まとめてテンプレート化する

作成されたテンプレートがあると、各現場はテンプレートを適用するだけで設定のほとん どを終えることができます。実際の運用に合わせて、ぜひご活用ください。

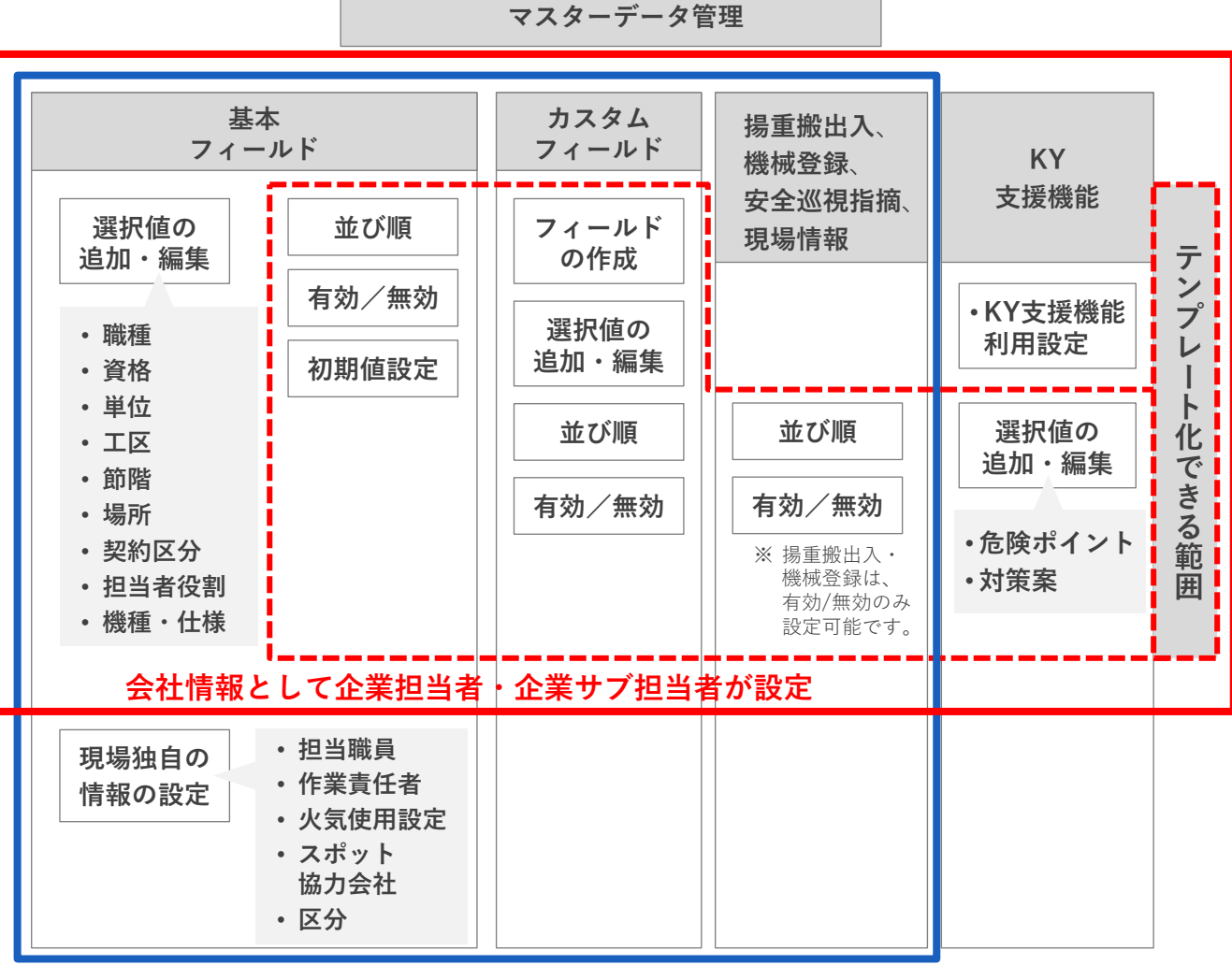

現場独自の情報として、その現場に招待されてるユーザーであれば誰でも設定可能

操作方法の詳細は、下記の資料をご参照ください。 「ワークサイト」元請会社向け操作説明資料 (2-3.より使いやすくするための事前設定)(3-14.マスターデータ管理) 操作説明資料のダウンロード方法は、最終ページをご参照ください。 ❶ KY支援機能については、機能利用設定を行う(次ページ)をご参照ください。

6

# 機能利用設定を行う

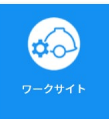

### <sup>企業担当者</sup> <sup>企業サブ担当者</sup> KY支援機能を利用できるように設定する

KY活動の登録や実施状況を確認するなどKY支援機能を利用するには、ワークサイトで 機能利用設定を行ってください。

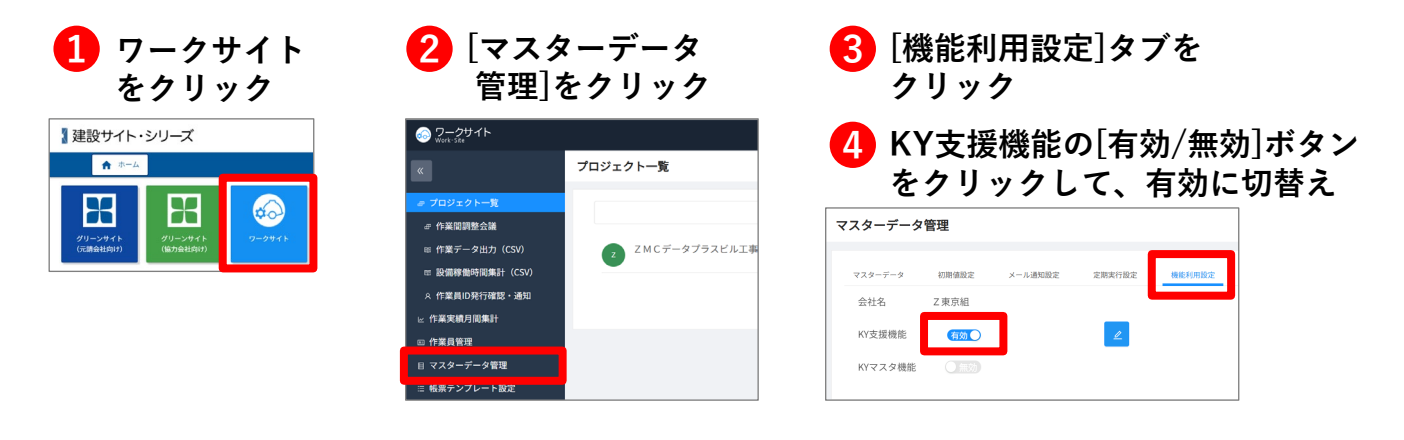

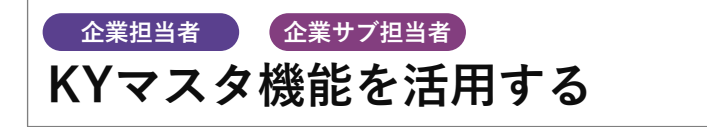

KYマスタ機能-KY支援機能管理では、主に下記の対応が可能です。

- 1. KYの危険ポイント、対策案の評価基準を独自のテキスト(文字)に設定変更する
- 2. KYの危険ポイント、対策案の入力項目の選択肢を用意する
- 3. 2.で設定した内容について、プロジェクトごと適用して、KY記録がマスタを利用して入力 できるようにする

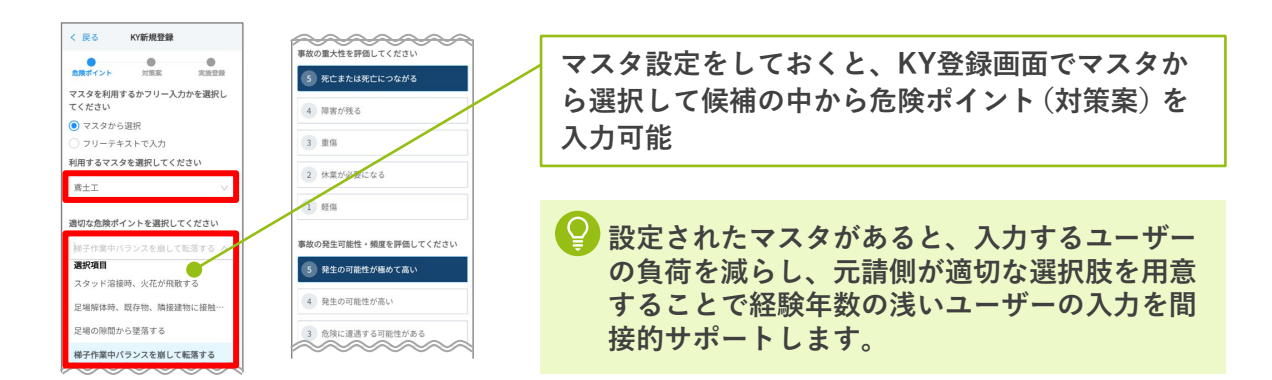

操作方法の詳細は、下記の資料をご参照ください。
 「ワークサイト」元請会社向け操作説明資料
 (2-3. より使いやすくするための事前設定)(3-14.マスターデータ管理)
 (3-14-h.KY支援機能の利用設定)(3-14-i.KYの危険ポイント、対策案の評価基準を設定)
 「ワークサイト」機能リリースのご案内(2024年10月23日公開)
 (10-11ページ マスターデータ管理(機能利用設定))(12-23ページ KYマスタ機能について)

 操作説明資料のダウンロード方法は、最終ページをご参照ください。

### ワークサイト マニュアルダウンロード

❶ PDFの操作マニュアルの閲覧・ダウンロードと動画でも使い方をご覧いただけます!

#### https://www.kensetsu-site.com/add/worksite/manual/

※「建設サイト・シリーズ」へのログインが必要です。

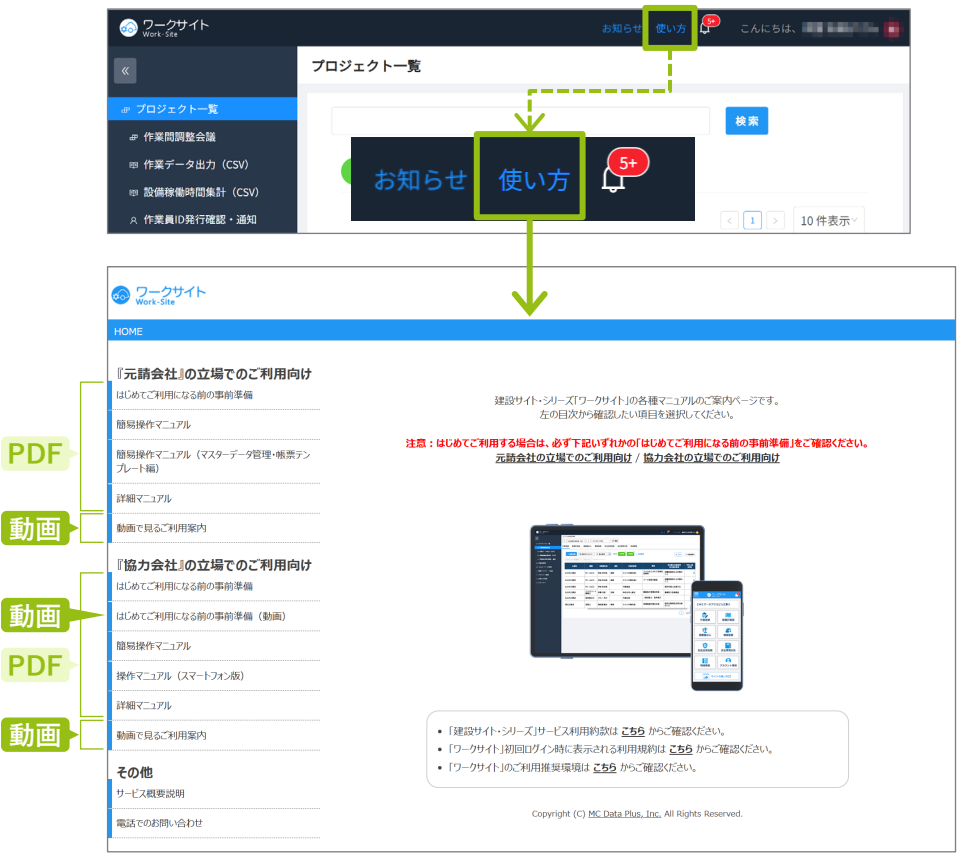

#### ワークサイト全般に関するお問い合わせ

#### お問い合わせの前に

- ワークサイトに関するお問い合わせ窓口となります。
- グリーンサイトの操作方法については、グリーンサイトの操作に関するお問い合わせ窓口におかけください。
- ●代行企業に関するお問い合わせについては、代行企業関連問合せ窓口におかけください。

ワークサイト サポートデスク 0570-020-640

受付時間:月曜~金曜 9:00~17:00 (土日祝日を除く)

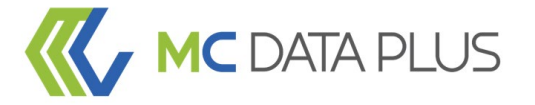

#### confidential

本資料は、貴社社内関係者のみによって使用されるものとし、本資料のいかなる部分についても 株式会社MCデータプラスの事前の書面による承諾を得ずに、 回覧・引用・複製、あるいは貴社外部に配布してはならないものとします。

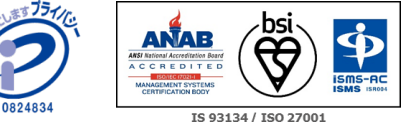

当社はプライバシーマーク付与事業者です。 また、「建設業向けクラウドサービス」「データ分析クラウドサービス」において、情報セキュリティマネジメントシステムの 国際規格であるISO/IEC27001:2022(JIS Q 27001:2023)の認証を取得しています。

8